## SusserBank

Please note, supported file types include the following:

a. Single-batch NACHA formatted file containing an SEC Class Code of either PPD (Prearranged Payment and Deposit to or from a consumer

account), CCD (Cash Concentration and Disbursement to or from a business account), or CTX (Corporate Trade Exchange).

- b. 5-Column CSV File
  - 1. Select the **Treasury** menu and then select **Payments**.
  - 2. Select New Payment and then Payment from File.
  - **3.** Select the desired **Payment Type** from the dropdown menu.
  - 4. Click in the **Import File** box to select a file to upload. Browse your computer for the file you would like to upload.
  - 5. Select **Upload File** to upload the selected file into Online Banking for processing.

Please note, if the imported file is a 5-Column CSV, a second screen will be presented as part of the process. This screen requests additional information so a complete ACH file can be generated for processing based on the information designated.

| 分 | Home           | Homo                                                            |  |  |
|---|----------------|-----------------------------------------------------------------|--|--|
|   | Messages       | HUITE                                                           |  |  |
|   | Transactions ~ | ACCOUNTS 🖉                                                      |  |  |
|   | Treasury ^     | Business Checking Plus                                          |  |  |
|   | Wire Activity  | Available Balance<br>Current Balance                            |  |  |
|   | Payments 1     |                                                                 |  |  |
| 0 | Branches       | New Commercial Checking<br>Available Balance<br>Current Balance |  |  |

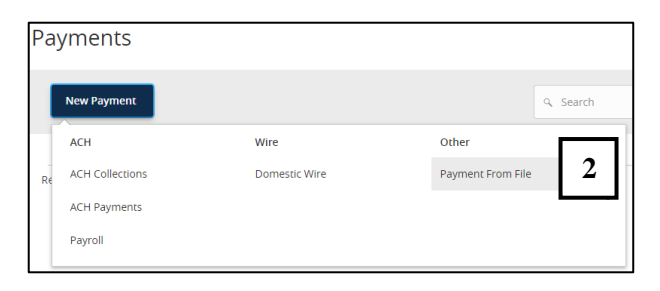

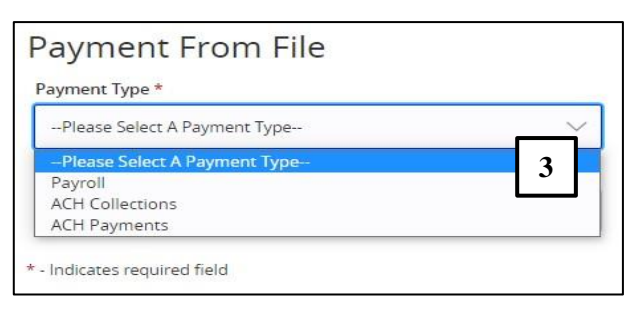

| Payment From File                                                                                                    |                                                                                                    |
|----------------------------------------------------------------------------------------------------|----------------------------------------------------------------------------------------------------|
| ACH Payments Sample File (.csv)                                                                                                    |                                                                                                    |
| ACH PAYMENTS UPLOAD GUIDELINES                                                                                                    |                                                                                                    |
| <ul> <li>You can import a list of recipients and amounts from a 5-column Comma Separated<br/>Payments, or ACH Collections, or Paymall</li> <li>The CVF life music contrain the following columns: Recipients name, Rouring trans-<br/>et Account Pay is a numeric value. Checking = 1, Sawing = 2, &amp; Laan = 3.</li> <li>For 5-column imports, you will be prompted to select a 54C code, select a Pay<br/>Select an effective date</li> </ul>                                                                                                    | I Values (CSV) file to add recipients and amounts to a new ACH<br>insit number, Account number, Account type, & Amount<br>p From/Pay to account, select a Subsidiary (where applicable), and                                                                                                    |
| OR                                                                                                    |                                                                                                    |
| Vou can import a balanced MACHA format (list to reale an ACH Ryments, an ACH C<br>MACHA files and no processed as uploaded in the hyportm. The space list and<br>Amounts), Effective Dans, SEC Code, and Subidiary hD/signation inhelded to or<br>Banking macacion. To signate AACHA file and help to proceeds al uploade<br>Classifying the pyment as PPD or CCQ, selecting Pay Form/Pay To account, se<br>be necessary as that info should be in the balanced<br>The import uses the name and the order of the file to create recipients and amounts<br>vou can induce an explorem training times to create multiple pyments.<br>The payments can be to the same account or a different account. | silencemon, or Paynell popureet.<br>seara an ACH Payneeten, ACH Coluction, or ACH Paynell Online<br>eta an ACH Payneeten, ACH Coluction, or ACH Paynoll Online<br>eta plenase use ACH Payneeten, ACH Coluction and Effective date should not<br>electing a Subtodary, and selecting an Effective date should not<br>to |
|                                                                                                    |                                                                                                    |
| Import File *                                                                                                    | _                                                                                                    |
| #Please Select A File To Import                                                                                                    | 5                                                                                                    |
| * - Indicates required field                                                                                                    |                                                                                                    |

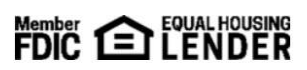

## SusserBank

- **6.** Select the required fields from the corresponding drop-down menu.
  - a. SEC Code
  - b. Pay From/Pay To account
  - c. Company/Subsidiary
  - d. Effective Date
- 7. Review the information on the screen for accuracy and then select **Approve** to authorize the ACH payment(s) or **Draft** to only draft.

| SEC Code                                  |              |           | Pay From/Pay To                              |         |         |  |
|-------------------------------------------|--------------|-----------|----------------------------------------------|---------|---------|--|
| CCD - Cash Concentration and Disbursement |              |           | V New Commercial Checking XXXXXX4321 \$49.32 |         |         |  |
| Company / Subsidiary                      |              |           |                                              |         |         |  |
| Susser Bank Full Service B                | usiness Demo | $\sim$    | 0                                            |         |         |  |
| Effective Date                            |              |           |                                              |         |         |  |
| 05/27/2022                                | <u>●-</u> ●  |           |                                              |         |         |  |
| Recipients                                |              |           |                                              |         |         |  |
| Name                                      | RTN          | Account   | Account Type                                 | Amount  | Addenda |  |
|                                           | 062203984    | 123456789 | Checking                                     | \$10.00 |         |  |
| ACH Recipient                             |              |           |                                              |         |         |  |
| ACH Recipient                             |              |           |                                              |         |         |  |
| ACH Recipient<br>Another Recipient        | 062203984    | 987654321 | Savings                                      | \$25.00 |         |  |